## **ATHKL 4G Prepay Data Plans**

### TERMS AND CONDITIONS APPLICABLE TO ATHKL 4G PREPAY DATA PLANS

#### 1. Introduction

Amalgamated Telecom Holding Kiribati Limited will launch its 4G Prepay Data Plan on Tuesday, 24 May 2016. This will allow our customers to use 4 G net pack. This 4 G net pack will provide the high speed in uploading and downloading

<u>Definitions</u> – these definitions apply to key words used which are:

- a) *Prepay*isthe way to go if you want flexibility and control over how much you spend on minutes, TXTs and *data* each month
- b) Data plansis the same with internetsurfing

#### 2. ATHKL 4G Device (LTE Router)

- a) ATHKL 4G frequency is 1800;
- b) Average speed is 6 megabits per second(Mbps);
- c) In order to enjoy our prepay 4Gdata plans service, you will need 4G enabled DEVICE ( LTE Router) , 4G networkand USIM; and
- d) USIM are available at ATHKL retail outlets in Betio, Kiritimati Island, Bikenibeu, main office in Bairiki at roadshow stations.

#### 3. Data Plans

- a) A 4G Router prepaid Data Bundles gives prepaid customers' access to the internet from their LTE Router. ATHKL 4G Data plans are available to LTE Wireless Router.
- b) In order to enjoy 4G LTE services, you will need a 4G enabled USIM card;
- c) You will require a 4G enabled device and network to enjoy ATHKL 4G services;
- d) Actual internet speed would depend on multiple factors like device, web pages accessed, time of day, number of simultaneous users etc.
- e) Free data usage bundled with any existing offer including handset offers, will not be part of 4G services packs, unless mentioned explicitly; and
- f) Services on ATHKL 4G devices are subject to availability of 4G network.
- g) The 4G service areavailable in five selected sites on South Tarawa, namely Betio, Bairiki, Eita, Bikenibeu and Temaiku.

#### 4. ATHKL 4 G data plans for Prepaid.

Up to 6 ATHKL data plan offer's available for all our customers we can share with you. You can easily pick according to your choice from the list below.

- a) If you recharge \$100 then you will get 10 GB up to 30 days validation.
- b) If you recharge \$150 then you will get 15 GB up to 30 days validation.
- c) If you recharge \$200 then you will get 20 GB up to 30 days validation
- d) If you recharge \$250 then you will get 25 GB up to 30 days validation.
- e) If you recharge \$300 then you will get 30 GB up to 30 days validation.
- f) If you recharge \$400 then you will get 40 GB up to 30 days validation.

#### 5. Benefit of 4G data plans

You can enjoy uninterrupted high definition super fast uploading and downloading of movies, music and images.

#### 6. To activate a 4G Prepay Data Plan Service

Follow LTE Router Setup for Users below:

- a) Setup the router and connect to your PC or laptop via network cable before turning the router on. On your PC, please set your IP automatically
- b) Open a browser and enter this IP: 192.168.0.1
- c) Enter username: admin (no password ) you can change this later in settings
- d) Select Internet (on left of Screen) and then click on Manual Internet Connection Setup
- e) Under Internet Connection Type, go to My Internet Connection Is, click the dropdown list and select 4G LTE/3G
- f) On 4G LTE/3G Internet Connection Type go to APN and enter *web.athkl*, then tick on Auto for Reconnect Mode
- g) Click on Save Settings and then Reboot Now

#### **NOTE**: SMS setup is auto configured

Top up & Balance check:

- Balance Check
  - a) On Setup tab, go to Message Service (on left of screen)
  - b) Click on Create Message
  - c) In Receiver box, please enter 142
  - d) In Text Message enter any word or phrase and then send. Please wait until you receive the message Send OK!
  - e) Click again on Message Service (on left of Screen)
  - f) Click SMS inbox. You will receive new message under Inbox

#### > Top up

Top up need to be done only via text top up with 100 and 150 dollars only. **Wifi password:** 

# a) Go to Setup -< Wireless Settings -< Manual Wireless Connection Setup (on left of

- Screen)b) Under Wireless Security Mode, go to Security Mode, click on the drop-down list and select WPA-Personal
- c) On Pre-Shared Key, go to Network Key and enter any password you wish to use for wireless access only

#### 7. Change in the Terms and Conditions

ATHKL reserves the right to change at any time, with or without notice, to vary or cancel the terms and conditions of this Service. Any changes will be advertised on ATHKL Website.